### Mode d'emploi

Télécharger le fichier "Résultats contrôle sanitaire eau.xlsm" dans un nouveau dossier

Télécharger le fichier *dis-202 x.zip* dans le même dossier à partir de l'URL

https://www.data.gouv.fr/fr/datasets/resultats-du-controle-sanitaire-de-leau-distribuee-commune-par-commune/

Un fichier par année mis à jour chaque début de mois avec les données du mois n-2 (par exemple au 1/10, les données de janvier à août)

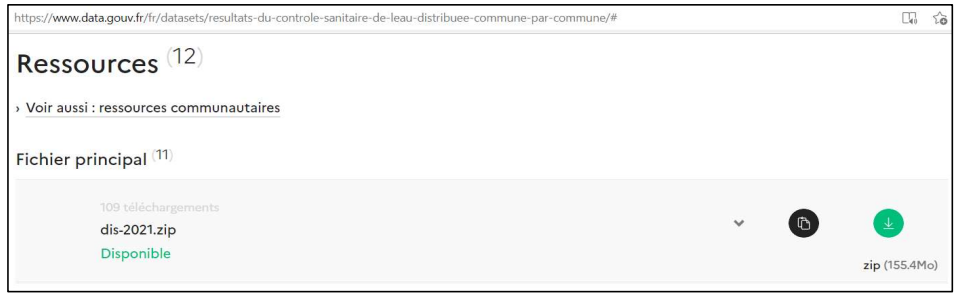

Une documentation avec descriptif des fichiers est disponible https://www.data.gouv.fr/fr/datasets/r/36afc708-42dc-4a89-b039-7fde6bcc83d8

#### Extraire les 3 fichiers de dis-202x.zip et les renommer comme ci-dessous dans le dossier

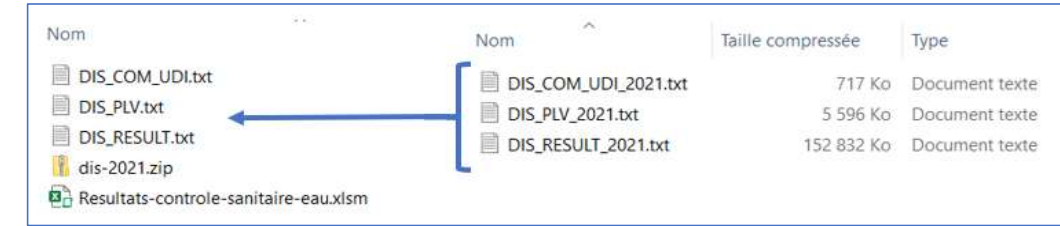

### Ouvrir le fichier "Résultats contrôle sanitaire eau.xlsm"

Si un message d'avertissement indiquant que les macros ont été désactivées s'affiche, cliquer sur Activer le contenu

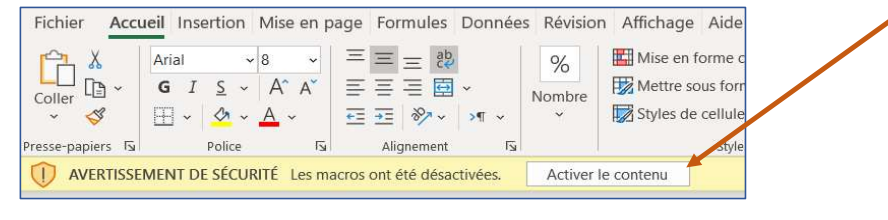

A partir de l'onglet 'Menu', choisir un département à l'aide de la liste déroulante

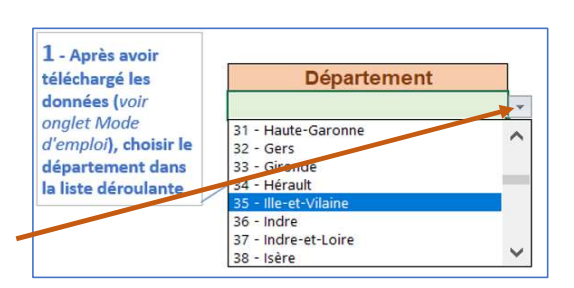

# **Cliquer sur le bouton Phase 1**

Un fichier **RESULT\_n°dept** est créé dans le dossier (contient tous les résultats pour le département)

| D | IS_COM_UDI.txt |
|---|----------------|
|---|----------------|

- DIS\_PLV.txt
- DIS\_RESULT.txt
- dis-2021.zip
- RESULT\_95.txt

Besultats-controle-sanitaire-eau.xlsm

3 onglets sont créés dans le fichier Excel : RESULT\_n°dept - PLV\_DEPT - UDI\_DEPT

RESULT\_95 PLV\_DEPT UDI\_DEPT Menu Mode d'emploi

Saisir une ou plusieurs communes du département à l'aide des listes déroulantes en dessous du libellé "Communes à analyser"

**Nota :** Si vous suivez régulièrement les résultats de plusieurs communes, saisissez-les une première fois et recopiez les noms en cliquant sur bouton '**Recopier mes communes**' dans l'onglet **Menu**. Pour une nouvelle utilisation, il suffit de cliquer sur le bouton '**Mes communes**' pour les recopier automatiquement sous 'Communes à analyser'.

| Communes à analyser |              |                     |
|---------------------|--------------|---------------------|
| BOISEMONT           |              | BOISEMONT           |
| CERGY               |              | CERGY               |
| COURDIMANCHE        | Mes communes | COURDIMANCHE        |
| ERAGNY              | <====        | ERAGNY              |
| JOUY-LE-MOUTIER     |              | JOUY-LE-MOUTIER     |
| MENUCOURT           |              | MENUCOURT           |
| NEUVILLE-SUR-OISE   |              | NEUVILLE-SUR-OISE   |
| OSNY                |              | OSNY                |
| PONTOISE            | Peconier mes | PONTOISE            |
| PUISEUX-PONTOISE    | communes     | PUISEUX-PONTOISE    |
| SAINT-OUEN-L'AUMONE | ====>        | SAINT-OUEN-L'AUMONE |
| VAUREAL             |              | VAUREAL             |
|                     |              |                     |
|                     |              |                     |
|                     |              |                     |
|                     |              |                     |
|                     |              |                     |
|                     |              |                     |
|                     |              |                     |
|                     |              |                     |

# **Cliquer sur le bouton Phase 2**

3 nouveaux onglets RESULT\_COMMUNES - UDI\_COMMUNES - PLV\_COMMUNES sont créés.

 RESULT\_COMMUNES
 Menu
 RESULT\_95
 PLV\_COMMUNES
 PLV\_DEPT
 UDI\_DEPT
 UDI\_COMMUNES
 Mode d'emploi

exemple

#### Exploiter les résultats à partir de l'onglet RESULT\_COMMUNES à l'aide des filtres

| datep 🖵  | heurep 🖵 | conclusionprel                                                                                                    |      |           |       | Conformité 🚚 | libmajpar   | ametre         | Τ.       |
|----------|----------|----------------------------------------------------------------------------------------------------|------|-----------|-------|--------------|-------------|----------------|----------|
| 26/01/21 | 13h35    | Eau conforme aux limites de qualité réglementaires en vigueur<br>pour les paramètres analysés. A noter, un non-respect de la<br>référence de quali té pour le paramètre coliformes totaux. Dès<br>connaissance du résultat, le gestionnaire de l'établissement a<br>été informé. Il a été demandé un rinçage du réseau intérieur de<br>l'établis sement et une nouvelle analyse a été programmée. |      |           |       |              | BACTÉRIES C | OLIFORMES /100 | DML-MS   |
| •        | RESU     | LT_COMMUNES                                                                                                    | Menu | RESULT_95 | PLV_C | OMMUNES      | PLV_DEPT    | UDI_DEPT       | UDI_COMI |

**Nota :** Le commentaire de conformité (colonne *conclusionprel*) porte sur le prélèvement et non pas sur le seul paramètre non conforme. Le regroupement opéré permet de disposer de toutes les informations des prélèvements d'une commune mais, de ce fait, le commentaire se retrouve pour chaque paramètre analysé. Parfois, le commentaire ne contient pas le nom du paramètre (*libmajparametre*) en défaut. Il faut alors regarder la valeur des paramètres dans la colonne *rqana* et la comparer aux valeurs des colonnes *limitqual* et *refqual*.

Afin de faciliter la recherche de non-conformité, une colonne '*Conformité*' synthétise les 4 indications de conformité. Elle prend soit la valeur **C** (conforme), soit la valeur **NC** (non-conforme) si une seule des 4 *plvconformite*... prend la valeur **N**. En utilisant un filtre, on visualise uniquement les prélèvements non-conformes.

| Q<br>plvconformitebacterio | R<br>plvconformitechimique | S<br>plvconformitereferencebact | T<br>plyconformitereferencechim | U<br>Conformité |
|----------------------------|----------------------------|---------------------------------|---------------------------------|-----------------|
| с                          | С                          | ·<br>                           | С                               |                 |
| с                          | С                          | N                               | С                               | NC              |
| С                          | С                          | С                               | С                               | с               |
| С                          | С                          | С                               | С                               | С               |

Pour analyser d'autres communes du même département : effacer les noms des communes, choisir le nom des nouvelles communes dans les listes déroulantes, cliquer sur le bouton Phase 2

Le temps de traitement est compris entre 5 et 20 minutes en fonction de la puissance du PC, du mois de l'année, du nombre de lignes qui varie selon le département, du nombre de communes à analyser...

Le bouton Réinitialiser supprime tous les onglets sauf Menu et Mode d'emploi. Il efface les noms des communes à analyser mais pas les noms des communes recopiés. A chaque nouveau téléchargement des données, il est nécéssaire de réinitialiser.